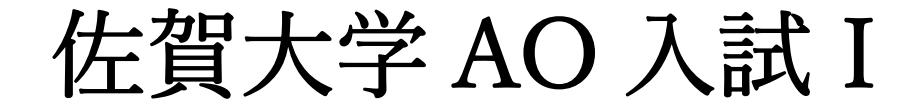

# 出願登録手順

#### 教育学部

### 芸術地域デザイン学部

#### 理工学部

#### 農学部

※この出願登録手順は出願登録の流れをイメージするためのもので す。インターネット出願システムについては現在改修中のため、実 際の登録画面などは変わる場合があります。

### 出願登録手順

インターネット出願登録を始める場合は、インターネット出願登録サイトにアクセスし、 ガイダンス画面(トップページ)上部にある ボタンをクリックして,画面の指示に 従い,入力してください。

| ◎□ 佐賀ノ            | <b>、</b> 学                              |                                |                                |                                 |    |
|-------------------|-----------------------------------------|--------------------------------|--------------------------------|---------------------------------|----|
| 利用案内<br>出願手続開始    | 学生募集要項<br>出願書類                          | 出願登録方法                         | よくある質問<br>お問い合わせ               |                                 |    |
| 重 <b>要</b><br>(お知 | <b>なお知らせ</b><br>16せはありません)              |                                |                                |                                 |    |
| 当サイ<br>および        | トは株式会社KEIアドバン<br>受験に係わる目的のみで利           | スが構築および運営の委託を<br>用いたします。また、当社に | 受けております。 ご登録(<br>は個人情報の管理には万全( | いただきました個人情報は、出願<br>の体制で臨んでおります。 |    |
| 利用                | 案内・出原                                   | <b>頁手続開始</b>                   |                                |                                 | _  |
| 山願い初めて出して、出版      | 登録利用某内<br>順を行う方は、以下の手順・<br>1登録 ボタンより出願登 | をご確認の上、「個人情報の<br>録を行ってください。    | 取り扱いについて」の内容                   | 冬にご同意いただき、                      |    |
| 出願内容(<br>ます。      | D確認、受験票等必要書類(                           | の印刷・追加出願をされたい                  | 方は、 🗸 出願確認 🤉                   | ボタンより確認・登録をお願いいた                | :U |
| 手順                | 1. 出願登録に必要                              | 寝な環境を確認・準備                     | する                             |                                 |    |
| 本シス               | テムにて出願登録を行って                            | いただくにあたり、以下の確                  | 認・準備が必要となりまう                   | <del>ر</del>                    | 1  |
| 1.推               | <b>煙環境</b>                              |                                |                                | Đ                               |    |
| 2.×               | ールアドレス                                  |                                |                                | Đ                               |    |
| 3.証               | 明写真(顔写真データ)                             |                                |                                | Đ                               |    |

## Step1.入試区分等の選択

 ボタンをクリックして次へ進むと、Step1の画面が表示されます。
 受験する「入試区分」を選択して

| 佐賀大学                           | 文字サイズ 小 中 大 インターネット出願<br>サイトカラー 薄い <b>仁</b> 灘 這い     | I |
|--------------------------------|------------------------------------------------------|---|
| 入試区分<br>の選択                    | 志望学部・<br>学科等選択 A A A A A A A A A A A A A A A A A A A |   |
|                                | 一時保存する 次へ ▶                                          |   |
| 入試区分等の選択                       |                                                      |   |
| > 一般入試 前期日程                    |                                                      |   |
| > 一般入試 後期日程                    |                                                      |   |
| ▶ 推薦入試Ⅰ                        |                                                      |   |
| ▶ 推薦入試Ⅰ(教育学部佐賀県枠)              |                                                      |   |
| ▶ 推薦入試Ⅱ                        |                                                      |   |
| > 佐賀県推薦入学                      |                                                      |   |
| 🔪 ао入試 I                       |                                                      |   |
| 入学検定料免除(平成28年熊本地震又は ● いいえ ○ けい | 東日本大震災の被災者で、一定の条件を満たすもの)を申請しましたか?                    |   |
| ※入学検定料免除の対象者は本学が発行した           | こパスワードを入力してください                                      |   |
| パスワード                          |                                                      |   |

### Step2.志望学部・学科等選択

Step1 で選択した「入試区分」が表示されます。 必要事項を入力してください。(入試区分により項目は異なります)

入力し終えたら, 🔊 をクリックしてください。

前の画面に戻る場合は, 🗾 をクリックしてください。

|                                                                                        |                                      | メチジュス<br>サイトカラー                        | か<br>薄い<br>標準<br>濃い                                                                              | インターネット出願      |
|----------------------------------------------------------------------------------------|--------------------------------------|----------------------------------------|--------------------------------------------------------------------------------------------------|----------------|
| 入試区分<br>の選択 >                                                                          | 志望学即・<br>学科等選択 の入力                   | > 入力内容の確認 > お支払し<br>言                  | 2<br>2<br>2<br>2<br>3<br>2<br>3<br>3<br>3<br>3<br>3<br>3<br>3<br>3<br>3<br>3<br>3<br>3<br>3<br>3 |                |
| ※前の画面に戻るにはプ                                                                            | ラウザの「戻る」ボタンは使                        | 用せずに、下の「戻る」                            | ボタンを利用してくだる                                                                                      | きい。            |
| 試験の選抜方法、試験科目・配点、必要割                                                                    | ************************************ | ジャームページ<br>で確認をし                       | ,てください。                                                                                          |                |
| 志望学部・学科等選択                                                                             |                                      |                                        |                                                                                                  |                |
| <ul> <li>(教育学部音楽分野)教育学部学校</li> </ul>                                                   | 教育課程                                 |                                        |                                                                                                  |                |
|                                                                                        |                                      |                                        |                                                                                                  |                |
| > (教育学部音楽分野以外)教育学部                                                                     | 学校教育課程                               |                                        |                                                                                                  |                |
| > 芸術地域デザイン学部                                                                           |                                      |                                        |                                                                                                  |                |
|                                                                                        |                                      |                                        |                                                                                                  |                |
|                                                                                        |                                      |                                        |                                                                                                  |                |
|                                                                                        |                                      |                                        |                                                                                                  |                |
| 志望学科選択                                                                                 |                                      |                                        |                                                                                                  |                |
| 志望学科選択<br>理工学科 数理分野                                                                    | 選択                                   | 理工学科 情報分野                              |                                                                                                  | 選択             |
| 志望学科選択<br>理工学科 数理分野<br>理工学科 化学分野                                                       | 選択                                   | 理工学科 情報分野<br>理工学科 物理学分野                |                                                                                                  | 選択             |
| 志望学科選択<br>理工学科 数理分野<br>理工学科 化学分野<br>理工学科 機械工学分野                                        | 選択<br>選択<br>選択                       | 理工学科 情報分野<br>理工学科 物理学分野<br>理工学科 電気電子工学 | 2分野                                                                                              | 選択<br>選択<br>選択 |
| 志望学科選択<br>理工学科 数理分野<br>理工学科 化学分野<br>理工学科 機械工学分野<br>理工学科 都市工学分野                         | 選択<br>選択<br>選択<br>選択<br>選択           | 理工学科 情報分野<br>理工学科 物理学分野<br>理工学科 電気電子工学 | 分野                                                                                               | 選択             |
| 志望学科選択<br>理工学科 数理分野<br>理工学科 化学分野<br>理工学科 機械工学分野<br>理工学科 都市工学分野<br>試験場確認                | 選択<br>選択<br>選択<br>選択                 | 理工学科 情報分野<br>理工学科 物理学分野<br>理工学科 電気電子工学 | 分野                                                                                               | 選択             |
| 志望学科選択<br>理工学科 数理分野<br>理工学科 化学分野<br>理工学科 機械工学分野<br>理工学科 都市工学分野<br>試験場確認<br>佐賀大学本庄キャンパス | 選択<br>選択<br>選択<br>選択                 | 理工学科 情報分野<br>理工学科 物理学分野<br>理工学科 电気电子工学 | 2分野                                                                                              | 選択             |
| 志望学科選択<br>理工学科 数理分野<br>理工学科 化学分野<br>理工学科 機械工学分野<br>理工学科 都市工学分野<br>試験場確認<br>佐賀大学本庄キャンパス | 選択<br>選択<br>選択<br>選択                 | 理工学科 情報分野<br>理工学科 物理学分野<br>理工学科 電気電子工学 | 2<br>分野                                                                                          | 選択             |

### Step3.個人情報等の入力

ここで個人情報等を入力します。入力し終えたら、 へ をクリックしてください。 前の画面に戻る場合は、 こ をクリックしてください。必須項目に入力漏れがある場合はエ ラーとなりますので、再入力してください。

★必須項目は入試区分によって異なりますので,画面の指示に従って,入力してください。

| 佐賀大学                                                                                                    | 文字サイズ 小 中 大 インターネット出願<br>サイトカラー 第17 禄章 議で                                                                                                    |
|----------------------------------------------------------------------------------------------------|----------------------------------------------------------------------------------------------------|
| 入<br>(1)<br>次<br>(1)<br>次<br>(1)<br>次<br>(1)<br>次<br>(1)<br>次<br>(1)<br>次<br>(1)<br>(1)<br>(1)<br>(1)<br>(1)<br>(1)<br>(1)<br>(1)<br>(1)<br>(1) | 3分<br>R     A     文     ホ<br>ア     R     A     文     カ     ア     A     文     カ     ア     ス     カ     ア     ア     ス     カ     ア     ア     ア     ス     カ     ア     ア     ス     カ     ア     ア     ス     カ     ア     ア |
|                                                                                                    | ◆ 戻る 一時保存する 次へ ◆                                                                                                    |
| 個人情報の入力                                                                                                    |                                                                                                    |
| 以下に漏れなく入力してくだ?                                                                                                    | さい。 <mark>1888</mark> は必須項目です。                                                                                                    |
| 基本情報                                                                                                    |                                                                                                    |
| 氏名 (フリガナ) 233                                                                                                    |                                                                                                    |
| ga (2900)                                                                                                    | 24 (17) (注明) (注明)                                                                                                    |
|                                                                                                    | 姓 佐賀 名 学 (金角)                                                                                                    |
| 氏名 (漢字) 必须                                                                                                    | 氏名や住所などの個人情報を入力する際に、運デが登録エラーになる場合は代替の文字を入力してください。<br>本学の入学手続きの際に、正しい運产を登録することが可能です。                                                                                                    |
|                                                                                                    | 例) 高木→高木 山崎→山崎                                                                                                    |
| 生年月日(西暦) 必須                                                                                                    | 2000 年 08 月 23 日 (半角) (平成12年08月23日生まれ) 満 18 歳                                                                                                    |
| 性別 必須                                                                                                    | ● 男性 ○ 女性                                                                                                    |
| 本人の連絡先                                                                                                    |                                                                                                    |
| 郵便番号 <mark>- あみ</mark>                                                                                                    | 840 - 8502 (半角) 郵便書号から住所を表示する                                                                                                    |
| 都道府県 必須                                                                                                    | 佐賀県 ✓ 住所から感受需号を表示する                                                                                                    |
| 市御区 修務                                                                                                    | (金角)                                                                                                    |
| 町村番地                                                                                                    | (金角) (金角)                                                                                                    |
| マンション団地等                                                                                                    | ▲マンション301号室 (金角)                                                                                                    |
| <ul> <li>電話番号</li> <li>・勝州電話番号、自宅電話</li> <li>番号とちらかめず入力してください。</li> <li>・ 種実に連絡のとれる番号</li> <li>を入力してください。</li> </ul>                            | 携带 090 - 1111 - 2222 (半角)<br>自宅 0952 - 28 - 8178 (半角)                                                                                                    |
| メールアドレス<br>※メールアドレスを入力す<br>ふと 各種メールが発展さ                                                                                                    | ※メールの「受傷拒否設定」がされている場合、メールが届かない場合があります。<br>その場合no-reply®cc.saga-u.ac.jpからのメールを受信するよう登録してください。                                                                                                    |
| るこ、音伝スールが差信これます。<br>2. おずメールの受信確認を                                                                                                    | sample@cc.saga-u.ac.jp (半角)<br>確認のためもう一変入力してください。                                                                                                    |
|                                                                                                    |                                                                                                    |

| 緊急時の連絡先 (日本国)              | 内に限ります。)                                                                                                    |
|----------------------------|----------------------------------------------------------------------------------------------------|
| 氏名(漢字) 🧒                   |                                                                                                    |
| 志願者との続柄                    | 2 (金角)                                                                                                    |
| 電話番号 (携帯) 🔗                | <b>1</b> 090 - <b>3333</b> - <b>4444</b> (#%)                                                                                                    |
| 入試成績の開示請求通知書               | の送付先 ※希望するを選択した場合、手数料400円がかかります。                                                                                                    |
| 入試成績の開示請求                  | ■ ● 希望する ○ 希望しない                                                                                                    |
| 本人の連絡先住所に送<br>付する          | ☑ 本人の連絡先住所に送付する<br>※2019年5月頃発送予定                                                                                                    |
| 氏名(漢字)                     | 姓 佐賀 名 学 (金角)                                                                                                    |
| 郵便番号                       | 840 - 8502 (半角) 郵便書号から住所を表示する                                                                                                    |
| 都道府県                       | 佐賀県 イ 住所から郵便番号を表示する                                                                                                    |
| 市郡区                        | (金角)                                                                                                    |
| 町村番地                       | 本圧町1 (金角)                                                                                                    |
| マンション団地等                   | (金角)                                                                                                    |
| 出願資格 ※学生募集要項に              | て、出願真格を確認の上、入力してください。                                                                                                    |
|                            | 高校名(金角)、または高校コード(半角英数字)を入力し、候補の一覧から選択してください。<br>※ 都道府県と設置区分の部分を除いた高校名を入力してください。<br>例)○○県立△△高等学校の場合→「△△」                                                |
|                            |                                                                                                    |
| 出身高校                       |                                                                                                    |
|                            | - U.                                                                                                    |
|                            | ※ 高等学校卒業程度認定試験、外国の学校等、文部科学大臣の指定した者、認<br>定および在外教育施設に該当する者は"高卒認定試験などの一覧"から選択して<br>ください。                                                                  |
|                            |                                                                                                    |
| 課程 必                       | ▲ 全日制 ✓<br>高校コードが「51000K ~ 56000G」に該当する場合「その他」を選択してください。                                                                                               |
| 課程 <b>6</b><br>学科 <b>6</b> | <ul> <li>全日刻 マ</li> <li>高校コードが「51000K ~ 56000G」に該当する場合「その他」を選択してください。</li> <li>普通科 マ</li> <li>高校コードが「51000K ~ 56000G」に該当する場合「その他」を選択してください。</li> </ul> |

| 責格               | <mark>633</mark> 〇有 ● 無                                                                                   |
|------------------|----------------------------------------------------------------------------------------------------|
| 責格名              | (金角)                                                                                                    |
| 取得年月(西暦)         | 年 月 (半角)                                                                                                  |
| その他              |                                                                                                    |
| 大学生協への情報提供<br>確認 | ● 資料送付を希望します○ 資料送付を希望しません<br>大学生協の案内資料を送付するため、受験番号・氏名・志望学部・志望学科・住所情報を大学生協へ提供してよろしい<br>でしょうか?どちらか選択してください。 |

#### Step4.入力内容の確認

step1~3で入力したすべての内容の確認です。

ここまでに入力した内容を確認するための「出願確認票 (確認用)」を印刷できますので, 必要に応じて保護者の方や学校の先生に確認してもらってください。内容を訂正する場合 は こ をクリックして,訂正してください。登録内容に間違いがなければ,チェックボ ックスにチェックを入れて 本 をクリックしてください。

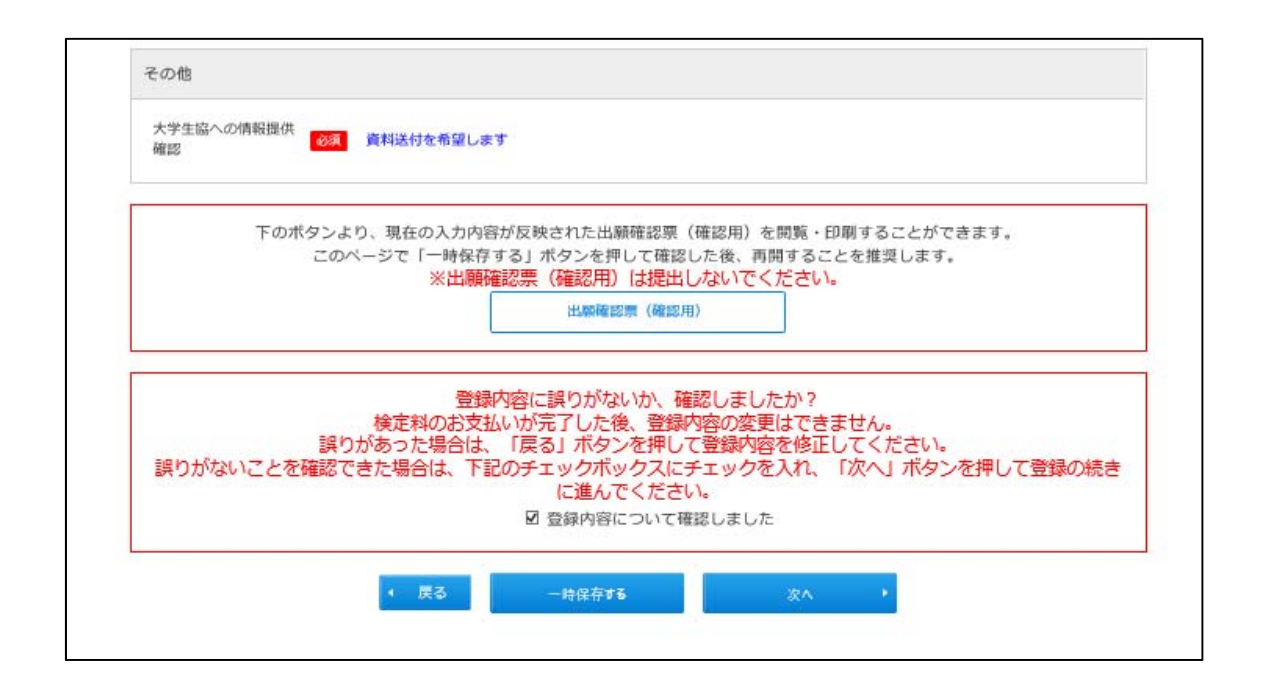

### Step5.入学検定料のお支払い方法確認

事前に入学検定料のお支払い方法を確認のうえ, 登録 をクリックしてください。お 支払い手続きの内容は, 次の画面で表示されます。

前の画面に戻る場合は、 尾 をクリックしてください。

なお, 登録 をクリックすると, 今回登録されたデータ上での変更ができなくなりますの で, 注意してください。

| 文字サイズ     小     中     大       佐賀大学     ケイトカラー     第11     インターネット出験                                                                                             |
|----------------------------------------------------------------------------------------------------|
| 入試区分<br>の選択       志望宇部・<br>学科導選択        組人情報<br>の入力        入力内容の確認<br>認定        登録完了<br>(お支払い方法権<br>へ)         ※前の画面に戻るにはブラウザの「戻る」ボタンは使用せずに、下の「戻る」ボタンを利用してください。 |
| <ul> <li>         ・ 戻る         金森         ・         </li> <li>         お支払い方法確認     </li> </ul>                                                                 |
|                                                                                                    |
| 下記の他にPay-easy対応の金融機関をご利用いただけます<br>※現金での支払金額の上限は10万円です。10万円を超える支払いはキャッシュカードが必要です。                                                                                |
| 主要メガバンクをはじめ、全国1,000行以上のネットバンキングをご利用いただけます。<br>ネットバンキングによるお支払いは、登録完了時に発行されるURL(検定料のお支払いサイト)経由からのみ行うことができ、その<br>他サービスからはご利用いただけません。<br>※ご利用には、ネットバンキングの利用契約が必要です。 |
| C3人取行 SandAtimetan (SandAtimetan) F2018/11/08 17:00」までにお支払いください。                                                                                                |
| お支払い金額<br>合計 ¥18,040(¥17,400(入学検定料 + 成績通知手数料) + ¥640(手数料))                                                                                                    |
| • 戻る 全線 •                                                                                                    |

#### Step6 (理工・農のみ).志望理由書・活動実績報告書の登録 (JBS)

※「J-Bridge System」については、現在改修中のため、実際の画面などはかわる場合があります。

「J-Bridge System へ評価項目を入力する」ボタンをクリックしてください。 志望理由書及び活動実績報告書を「J-Bridge System」に入力(登録)することになりま すが、入力(登録)にあたり「J-Bridge System」の会員登録が必要となります。なお、 入力の際に、「整理番号」が必要となりますので必ずメモを取ってください。出願完了 するまでに、「J-Bridge System」への入力を行ってください。

| 佐賀大学                                   |                                          | 文テサイズ 小 中 大 インターネット出籍<br>サイトカラー 第0 帰孝 ほい      |
|----------------------------------------|------------------------------------------|-----------------------------------------------|
| 入試区分<br>の選択                            | > 志望学即・<br>学科等選択 > 個人情報<br>の入力 > 入力内容の   | 20億28 > お支払いの法確<br>2010年                      |
| 出願登録完了                                 |                                          |                                               |
| 出願した情報の確認やま                            | 出願はまだ完了しておりま<br>調い合わせに必要になりますので、下記の整理番号と | <mark>たせん。</mark><br>セキュリティユードは、必ずメモを取ってください。 |
|                                        | <sup>整理番号</sup> \$1111                   | 11                                            |
|                                        | セキュリ<br>ティコード 111                        | 1                                             |
|                                        | 続いて下記に従って出願手続を完了                         |                                               |
| 1. J-Bridge System /                   | 評価項目の内容を入力する                             |                                               |
|                                        |                                          | 14-2                                          |
|                                        | J-bridge System - varial-Refe            |                                               |
|                                        |                                          |                                               |
| 2. 証明写真のアップロ                           | I-K                                      |                                               |
| 出願確認票、写真票、受験票で利用す<br>み一覧よりアップロードしてください | るため、上半身脱帽正面向き無背景、直近 3 か月」<br>。           | 以内に撮影した100KB~5MB以下のjpg又lapngデータを申し込           |
|                                        |                                          |                                               |

「新規会員登録」ボタンをクリックしてください。 なお、「J-Bridge System」に会員登録済みの場合は、「ログイン画面へ」ボタンをクリック してください。

| J-Bridge System 会員登録確認                           |
|--------------------------------------------------|
| J-Bridge Systemにすでに会員登録済みの方はこちらからログインして<br>ください。 |
| > ログイン画面へ                                        |
| はじめてご利用の方はこちらから新規会員登録をしてください。                    |
| > 新規会員登録                                         |
|                                                  |

画面の指示に従い、会員登録を行ってください。

| J-Bridge System 会員登録<br>(メールアドレス入力)                                                                                                    |
|----------------------------------------------------------------------------------------------------|
| メールアドレス<br>ご登録いただいたメールアドレスは会員IDになります。<br>* 携帯メールアドレスをご登録いただく場合、j-bridgesystem.jpドメインからの受信を許可してくださ<br>い。                                         |
| <ul> <li>利用規約・個人情報保護方針</li> <li>下記を確認してください。</li> <li>「同意して仮登録する」ボタンを押下すると、利用規約および個人情報保護方針に同意したとみなされます。</li> <li>▶ 利用規約 ▶ 個人情報保護方針 □</li> </ul> |
| > 同意して仮登録する                                                                                                    |
|                                                                                                    |
| J-Bridge System 仮登録完了                                                                                                    |
| 仮登録完了メールを送信しました。<br>メールのURLから本登録をおこなってください。                                                                                                    |
|                                                                                                    |

登録されたメールアドレスに仮登録完了メールが届きます。そのメールに記載の URL に アクセスして、パスワードを設定してください。 ※ 登録されたメールアドレス (ID) とパスワードは、再度「J-Bridge System」にログイン

する場合に必要となりますので、必ずメモを取っておいてください。

| J-Bridge System 会員登録      |
|---------------------------|
| パスワードを設定してください。           |
| ID (メールアドレス)              |
| 登録されたメールアドレス              |
| パスワード                     |
| ※ 半角英数字温在の8文字以上で入力してください。 |
|                           |
| パスワード (確認)                |
|                           |
|                           |
| > 会員登録する                  |
| $\bullet$                 |

インターネット出願登録時に発行された「整理番号」を入力し、「出願を登録する」ボタ ンをクリックしてください。

※「整理番号」が不明な場合は、インターネット出願登録時に配信されたメールを確認して ください。

| 出願対象を確認し<br>を押して登録して | 、内容に間違いがなけ<br>ください。 | れば「出願を登録する | 」ボタン |
|----------------------|---------------------|------------|------|
| 出願対象                 |                     |            |      |
| • 佐賀大学<br>理工学部       |                     |            |      |
| 整理番号                 |                     |            | 必須   |
| ※ 本人確認のため、整理         | 番号を入力してください。        |            |      |
|                      | → 出願を登録             | する         |      |
|                      |                     |            |      |

活動実績等を登録するトップページの画面において、「佐賀大学/理工学部」を押してくだ さい。

※ 本学で複数回登録したり他大学で登録したことがある場合は当該内容も表示されますので、志望学部や検定料支払い状況の表示内容、その他大学名を確認のうえ、必ず今回出願登録を行う内容を選択してください。

| 活動実績の登録                                             | 禄一覧                                                                                         |
|-----------------------------------------------------|---------------------------------------------------------------------------------------------|
| <ul> <li>・検定料を支払うと、</li> <li>・ 3時間の間操作がな</li> </ul> | 内容の入力・編集ができなくなります。検定料を支払う前に入力を完了してください。<br>い場合、自動的にログアウトされてしまうため、入力中の内容は必ず途中で保存するようにしてください。 |
| ・佐賀大学                                               |                                                                                             |
| A0 入試                                               |                                                                                             |
|                                                     |                                                                                             |

「申請の追加」ボタンをクリックして、活動実績等を登録(入力)してください。

| 舌動身           | <b>毛績の選考</b>   | 内容一覧                                     |               |             |                    |         |     |
|---------------|----------------|------------------------------------------|---------------|-------------|--------------------|---------|-----|
| 佐賀大学<br>AO入試I | 1              |                                          |               |             |                    |         |     |
| •••           | 3時間の間操作がない場    | 合、自動的にログアウトされ                            | てしまうため、入力中    | の内容は必ず途中で   | 保存するよ <del>:</del> | うにしてくださ | きい。 |
| ₣集要項な<br>募集要項 | を確認の上、登録し<br>っ | ってください。                                  |               |             |                    |         |     |
| 特色加加          | <u>۾</u>       |                                          |               |             |                    |         |     |
| あなたの          | 高校時代の経験について    | 記入してください。                                |               |             |                    |         |     |
| 申請<br>1       | ABCDEFGABCDE   | FGABCDEFGABCDEFGAE<br>BCDEFGABCDEFGABCDE | BCDEFGABCDEFG | ABC<br>DEFG | bd<br>参照           |         |     |
| Ð             | 申請の追加          |                                          |               |             |                    |         |     |
| 志願理           | 山津             |                                          |               |             |                    |         |     |
|               | 由語の追加          |                                          |               |             |                    |         |     |
|               |                |                                          |               |             |                    |         |     |
|               | <              | 登録一覧へ戻る                                  | >             | 提出手続きへ      |                    |         |     |
|               | <              | Web出願システムへ 🤉                             | >             | 印刷画面へ       |                    |         |     |
|               |                |                                          |               |             |                    |         |     |

設問内容をよく読んだうえで、活動実績等を登録(入力)し、「保存して回答内容を確認 する」ボタンをクリックしてください。

| 舌動実績の登録・編集                        | 14          |
|-----------------------------------|-------------|
| ・佐賀大学<br>A0 入試<br>活動実績報告書(申請1)    |             |
| 現在までの自身の実績または活動について報告してください。      |             |
| タイトル 活動内容タイトル 実験又は実験学校会会もしましたがない  | 2 <b>4</b>  |
| ★34×14∞約90/19/2人201 ( \ / 2 < 16  | 張り80文字/50文字 |
| 活動実績基礎情報                          |             |
| 実績又は活動の基本的情報について入力してください。<br>活動形態 | 必須          |
|                                   |             |

| 活動実績の登録・編集                                                                                                    |
|----------------------------------------------------------------------------------------------------|
| ・佐賀大学<br>A0 入試<br>活動実績報告書(申請1)                                                                                                    |
| 現在までの自身の実績または活動について報告してください。                                                                                                    |
| アドミッション・ポリシーとの関連性                                                                                                    |
| -<br>この活動又は実績と、本学のアドミッション・ポリシーとの関連性について500字以内で説明してください。                                                                                                    |
| 必須                                                                                                    |
|                                                                                                    |
| 張り1000文字/1000文字                                                                                                    |
| 未入力の状態でも保存することができます。<br>選考内容一覧の編集ボタンから編集してください。                                                                                                    |
| 保存して選考内容一覧へ戻る     人戻る     日本     日本     日 |

登録した内容を確認した上で、「選考内容一覧へ戻る」ボタンをクリックしてください。

| 活動実績の回答内容参照                           | 未趨出/未支払  |
|---------------------------------------|----------|
| 佐賀大学<br>AO入試<br><b>特色加点(申請1)</b>      |          |
|                                       |          |
| タイトル                                  | ▶ 福集     |
| 活動内容タイトル<br>〇〇〇記念杯全国高等学校〇〇〇〇選手権大会3位入賞 | <b>~</b> |
| 活動実績の概要                               | / 編集     |
| 活動形態                                  | ×        |
| 申請カテゴリ<br>ホランティア活動、生徒会活動、文化・芸術活動      | <b>~</b> |
|                                       | ×        |
| 活動実績等を証明する資料および参考資料等                  |          |
| ◎ 全国選手權大会3位入買写真                       |          |
|                                       |          |

活動実績等の登録・確認が完了したら、「提出手続きへ」ボタンをクリックしてください。

| ・佐賀大学<br>A0 入試                |                 |              |               |                   |
|-------------------------------|-----------------|--------------|---------------|-------------------|
| ●・3時間の間操作                     | 「がない場合、自動的にログアウ | トされてしまうため、入力 | 中の内容は必ず途中で保存す | るようにしてください。       |
| 集要項を確認の上<br><sup>募集要項</sup> 2 | 、登録してください。      |              |               |                   |
| 特色加点                          |                 |              |               | 申請可能数: 3件         |
| あなたの高校時代の経                    | 後について記入してください。  |              |               |                   |
| <sup>申請</sup><br>1 申請タイ       | <b>~</b> ル      |              | 回答中<br>✓ 参    | vd /<br>·照 编集 削除  |
| ① 申請の追加                       |                 |              |               |                   |
| 志願理由書                         |                 |              |               | 申請可能数: 2件         |
| ① 申請の追加                       |                 |              |               |                   |
| 学びの設計書                        |                 |              |               | 申請可能数:1件          |
| <sup>申請</sup><br>1<br>学びの設計   | †書              |              | 回答済           | nd / 简<br>照 編集 削除 |
|                               | < 登録一覧へ戻る       |              | 提出手続きへ        |                   |
|                               |                 |              |               |                   |

提出確認画面が表示されるので、確認(最終)の上、「提出する」ボタンをクリックして ください。※「提出する」ボタンをクリックした後は、入力・修正ができなくなりますので 注意してください。

| 是出確認                      |         |
|---------------------------|---------|
| 佐賀大学<br>A O 入試II          |         |
| 特色加点                      |         |
| タイトル                      | ▶ 編集    |
| 活動内容タイトル                  |         |
| ○○○記念杯全国高等学校○○○○選手權大会3位入賞 |         |
| 活動実績基礎情報                  | ✔ 振集    |
| 活動形態                      |         |
|                           | 次ページに続く |

| 活動形態                                                     |                                           |                                                                |                                                         |                                                |                                      |                                          |                                               | <b>~</b>                            |
|----------------------------------------------------------|-------------------------------------------|----------------------------------------------------------------|---------------------------------------------------------|------------------------------------------------|--------------------------------------|------------------------------------------|-----------------------------------------------|-------------------------------------|
| グループ                                                     |                                           |                                                                |                                                         |                                                |                                      |                                          |                                               |                                     |
| 申請カテゴリ                                                   |                                           |                                                                |                                                         |                                                |                                      |                                          |                                               |                                     |
| 文化・芸術活動                                                  |                                           |                                                                |                                                         |                                                |                                      |                                          |                                               |                                     |
|                                                          |                                           |                                                                |                                                         |                                                |                                      |                                          |                                               | ×                                   |
| ダミーテキスト。<br>スト。ダミーテキ<br>ーテキスト。ダミ<br>ト。ダミーテキス<br>テキスト。ダミー | ダミーテキ<br>スト。ダミ<br>ーテキスト<br>ト。ダミー<br>テキスト。 | スト。ダミーテ<br>ーテキスト。ダ<br>。ダミーテキス<br>テキスト。ダミ<br>デキスト。ダミ<br>ダミーテキスト | キスト。ダミー<br>ミーテキスト。<br>ト。ダミーテキ<br>ーテキスト。ダ<br>。<br>ダミーテキス | テキスト。ダミ<br>ダミーテキスト<br>スト。ダミーテ<br>ミーテキスト。<br>ト。 | ーテキスト。<br>。ダミーテキ<br>キスト。ダミ<br>ダミーテキス | ダミーテキスト<br>スト。ダミーテ<br>ーテキスト。ダ<br>ト。ダミーテキ | 。ダミーテキスト。<br>キスト。ダミーテ<br>ミーテキスト。ダ<br>スト。ダミーテキ | 。ダミーテキ<br>キスト。ダミ<br>ミーテキス<br>スト。ダミー |
|                                                          |                                           |                                                                |                                                         |                                                |                                      |                                          |                                               |                                     |
|                                                          |                                           |                                                                |                                                         |                                                |                                      |                                          |                                               |                                     |

提出が完了したら「印刷画面へ」ボタンをクリックしてください。

| 0入試        |          |                                           |           |              |           |                  |                                       |
|------------|----------|-------------------------------------------|-----------|--------------|-----------|------------------|---------------------------------------|
|            |          |                                           |           |              |           |                  |                                       |
| <b>0</b> · | 3時間の間操作が | ない場合、自動的にログアウトされ                          | いてしまうため、入 | カ中の内容は必ず途中でも | 研するよう     | にしてくださ           | с <b>л</b> .                          |
| <b>主要項</b> | を確認の上、   | 登録してください。                                 |           |              |           |                  |                                       |
| 集要項        | 0        |                                           |           |              |           |                  |                                       |
| 寺色加        | <u>ج</u> |                                           |           |              |           | 申請               | 可能数:3件                                |
| ちなたの       | 高校時代の経験の | こついて記入してください。                             |           |              |           |                  |                                       |
| 中請<br>1    | 申請タイトル   | le la la la la la la la la la la la la la |           | 10125 M      | bd<br>照卷  | in mark          | ····································· |
| 1000       |          |                                           |           |              |           |                  |                                       |
| Œ          | 申請の追加    |                                           |           |              |           |                  |                                       |
| 志願理        | 由書       |                                           |           |              |           | 申請               | 可能数:2件                                |
| Ð          | 申請の追加    |                                           |           |              |           |                  |                                       |
| ≇びの        | 設計書      |                                           |           |              |           | 中請               | 可能数:1件                                |
|            |          |                                           |           |              |           |                  |                                       |
| 中請<br>1    | 学びの設計調   | 1                                         |           | 回首场          | b.d<br>參照 | in m             | SI<br>Milit                           |
|            |          |                                           |           |              |           |                  |                                       |
|            |          | く登録一覧へ戻る                                  |           | 提出手続きへ       | 8         |                  |                                       |
|            |          | く Web出願システムへ a                            | >         | 印刷画面へ        |           | $\triangleright$ |                                       |
|            |          |                                           |           |              |           |                  |                                       |

「印刷」ボタンをクリックし、印刷の上、控えとして保管しておいてください(提出の必要はありません。)。

| 全申請印刷                                 | 未提出/未支払 |
|---------------------------------------|---------|
| 佐賀大学<br>AO入試II                        |         |
|                                       | 日刷      |
| 特色加点                                  |         |
| タイトル                                  | ☞ 編集    |
| 活動内容タイトル<br>〇〇〇記念杯全国高等学校〇〇〇〇選手権大会3位入賞 |         |
|                                       |         |

印刷が完了したら、「選考内容一覧へ戻る」ボタンをクリックしてください。

| 活動内容ダイトル<br>全国高等学校○○○○大会1位入賞                                                                                                    |                                                                 |
|----------------------------------------------------------------------------------------------------|-----------------------------------------------------------------|
| 活動実績の概要                                                                                                    | ✔ 編集                                                            |
| 活動形態<br>グループ                                                                                                    | <b>~</b>                                                        |
| <b>申請カテゴリ</b><br>文化・芸術活動                                                                                                    | <ul> <li></li> </ul>                                            |
|                                                                                                    | ×                                                               |
| ダミーテキスト。ダミーテキスト。ダミーテキスト。ダミーテキスト。ダミーテキスト。ダミーテキスト。<br>スト。ダミーテキスト。ダミーテキスト。ダミーテキスト。ダミーテキスト。ダミーテキスト。<br>イテキスト。ダミーテキスト。ダミーテキスト。ダミーテキスト。ダミーテキスト。<br>メニーテキスト。ダミーテキスト。ダミーテキスト。<br>メニーテキスト。<br>グミーテキスト。<br>グミーテキスト。<br>グミーテキスト。<br>グミーテキスト。<br>グミーテキスト。 | ダミーテキスト。ダミーテキ<br>スト。ダミーテキスト。ダミ<br>−テキスト。ダミーテキス<br>ト。ダミーテキスト。ダミー |
|                                                                                                    |                                                                 |
| <b>岸びの設計書</b>                                                                                                    |                                                                 |
| く 選考内容一覧へ戻る                                                                                                    |                                                                 |

活動実績等の登録、確認及び印刷が完了したら「Web 出願システムへ」ボタンをクリックしてください。

| 活動実績                      | の選考内容-        | 一覧          |           |          |          |        |             |
|---------------------------|---------------|-------------|-----------|----------|----------|--------|-------------|
| 佐賀大学<br>AO入試              |               |             |           |          |          |        |             |
| ・3時間の                     | 間操作がない場合、自動的に | ログアウトされてしま  | うため、入力中の内 | 容は必ず途中で保 | 存するように   | こしてくださ | <i>ن</i> ۱۰ |
| <b>身集要項を確認</b><br>・募集要項 っ | の上、登録してくださ    | い。          |           |          |          |        |             |
| 特色加点                      |               |             |           |          |          | 申請证    | 可能数:3件      |
| あなたの高校時代                  | の経験について記入してく  | <b>どさい。</b> |           |          |          |        |             |
| 中請<br>1 申請                | タイトル          |             |           | 回茶酒      | bd<br>参照 |        | (1)<br>前時   |
| ⊕ 申請の道                    | 1 <b>1</b> 1  |             |           |          |          |        |             |
| 志願理由書                     |               |             |           |          |          | 申請词    | 可能数: 2件     |
| ① 申請の減                    | 5 <i>1</i> 10 |             |           |          |          |        |             |
| 学びの設計書                    |               |             |           |          |          | 申請可    | 可能数:1件      |
| 申請<br>1 学び6               | D設計書          |             |           | 回答清      | bd<br>營服 | 编集     | E)<br>BURR  |
|                           | < 登録-         | 覧へ戻る        | >         | 提出手続きへ   |          |        |             |
|                           | < Web出願S      | ノステムへ 🏻     | >         | 印刷画面へ    |          |        |             |
|                           |               |             |           |          |          |        |             |

## Step7.入学検定料のお支払い

r

「検定料のお支払サイトへ」をクリックし、お支払方法を選択の上、お支払いください。

| 申し込み一覧                                                                       |                  |           |                               |        |                                  |  |
|------------------------------------------------------------------------------|------------------|-----------|-------------------------------|--------|----------------------------------|--|
| 氏名(フリガナ): サガ マナブ<br>生年月日(西暦): 2000/08/23<br>整理番号: S111111<br>セキュリティコード: 1111 |                  |           |                               |        |                                  |  |
| 整理番号                                                                         | 出願日時             | 入試区分      | お支払い状況                        |        | 各種確認                             |  |
|                                                                              |                  |           |                               |        | 出願完了画面                           |  |
|                                                                              |                  |           |                               |        | 出顧確認票                            |  |
|                                                                              |                  |           |                               |        | 宛名ラベル                            |  |
|                                                                              |                  |           |                               |        | 受験票                              |  |
| S230011                                                                      | 2019/10/25 13:44 | АОДЫ I    | 未済<br>お支払い期限 2019/11/08 17:00 |        | 確認メール                            |  |
|                                                                              |                  |           |                               | K      | 検定料のお支払いサイトへ                     |  |
|                                                                              |                  |           |                               |        | 出願取消                             |  |
|                                                                              |                  |           |                               |        | J-Bridge System へ評価項<br>日を入力する   |  |
|                                                                              |                  |           |                               |        | 原則として出願締切日の2日前まで<br>に登録を完てしてください |  |
| また、「短加山県」より中の近の少で1502と個人情報で入りりたり当か時40月できます。<br>写真の登録・確認 ・ 追加出願 ・ ログアウト       |                  |           |                               |        |                                  |  |
| 佐賀大学                                                                         |                  |           |                               |        |                                  |  |
| お支払い                                                                         | > 方法を選んでください     |           |                               | お支払い内  | 四容                               |  |
| 今すぐお支                                                                        | 払い完了             | 店舗・ATMでおう | 支払い                           | 店舗名    | 佐賀大学                             |  |
|                                                                              | カレンジャットサード (A)   |           |                               | 取引ID   | H204202000000000000000244        |  |
|                                                                              | 9799FJ-F 🥑       |           | /=                            | お客様氏名  | 理工数理                             |  |
|                                                                              | ネットバンキング 📀 📀     | ATI       | M(ペイジー) 📀                     | 金額     | 17,640 円                         |  |
|                                                                              |                  |           |                               | 画面有効期限 | 2019/11/08 17:00:00              |  |
| © 2019 PAYGENT Co. Ltd. All rights reserved.                                 |                  |           |                               |        |                                  |  |

## Step8.顔写真データの登録

「写真の登録・確認」をクリックし、画面の指示に従って、顔写真データをアップロード してください。

| 佐賀大学                                                                                                    |                                                                              |          |                               |          |  |  |  |  |
|----------------------------------------------------------------------------------------------------|------------------------------------------------------------------------------|----------|-------------------------------|----------|--|--|--|--|
|                                                                                                    |                                                                              |          |                               |          |  |  |  |  |
| 申し込み                                                                                                    | 申し込み一覧                                                                       |          |                               |          |  |  |  |  |
| 氏名 (ご<br>生年月日<br>整理番号<br>セキュー                                                                                         | 氏名(フリガナ): サガ マナブ<br>生年月日(西暦): 2000/08/23<br>整理番号: S111111<br>セキュリティコード: 1111 |          |                               |          |  |  |  |  |
| 整理番号                                                                                                    | 出願日時                                                                         | 入試区分     | お支払い状況                        | 各種確認     |  |  |  |  |
| S230017                                                                                                    | 2019/06/27 16:41                                                             | A O 入試 I | 未済<br>お支払い期限 2018/11/08 17:00 | お支払い期限切れ |  |  |  |  |
| 「検定料の支払い」と「写真の登録」を行うと、出願確認票と宛名ラベルが印刷できるようになります。<br>また、「追加出願」より申し込みを行うと個人情報で入力した内容が再利用できます。<br>写真の登録・確認 ・ 追加出顧 ・ ログアウト |                                                                              |          |                               |          |  |  |  |  |

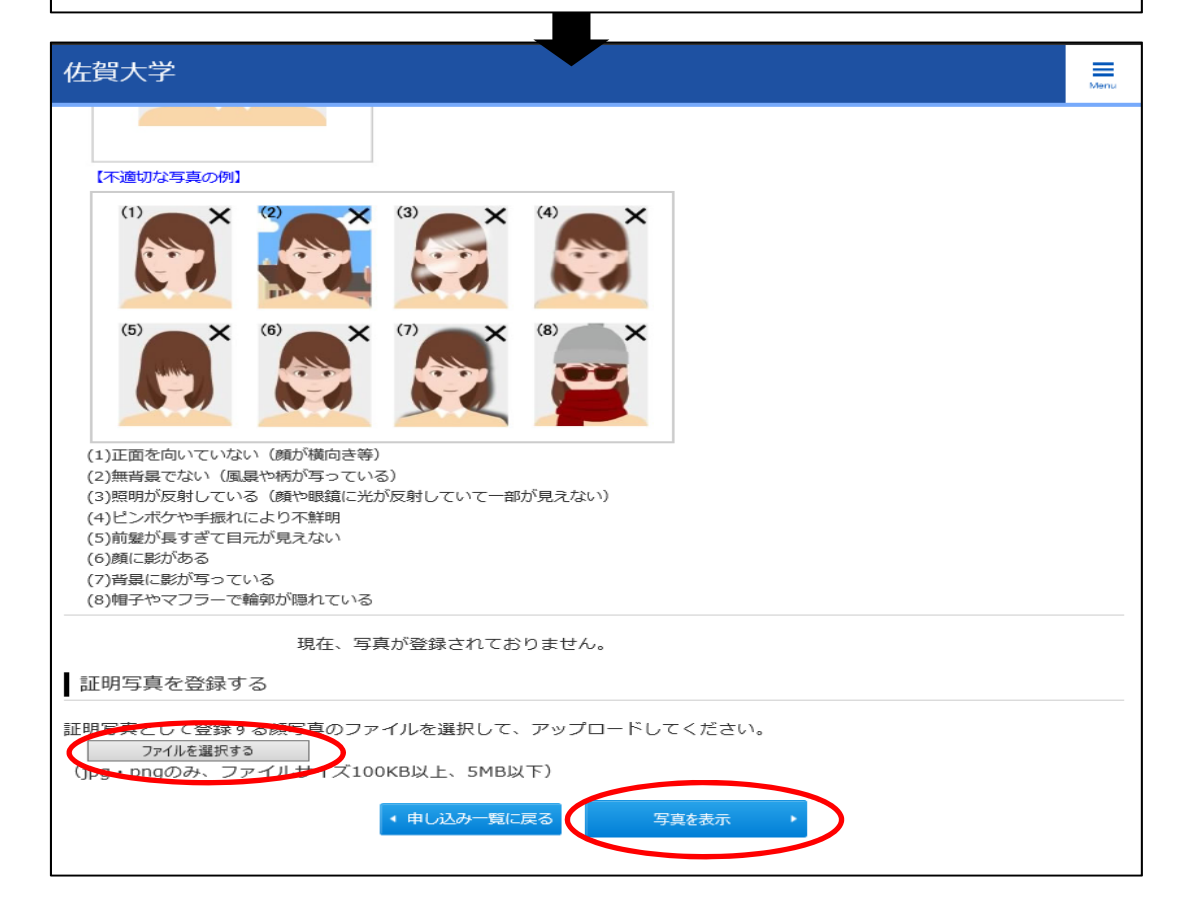

| 佐賀大学                                                                                                    | Menu |  |  |  |  |
|----------------------------------------------------------------------------------------------------|------|--|--|--|--|
| 証明写真の確認                                                                                                    |      |  |  |  |  |
| ■ 「コーテークを登録します。<br>●出願登録期間終了後は顔写真の変更はできません。再度【適切な写真の例】と見比べて、登録前の確認チェックを入力してください。<br>●顔写真の切り抜き(トリミング)結果を確認し、下の確認事項内それぞれの項目について、問題がなければ「確認しました」欄にチェック<br>を入力して「登録」ボタンをクリックしてください。再調整したい場合は、「戻る」ボタンをクリックしてください。 |      |  |  |  |  |
| 「適切な写真の例】                                                                                                    |      |  |  |  |  |
|                                                                                                    |      |  |  |  |  |
| -確認事項- ・正面を向いていること。 ・正面を向いていること。 ・正面を向いていること。 ・医問の方の引着いたが反射していない)こと。 ・ビンボケや手振れがなく鮮明であること。 ・目や顔の輪郭が隠れていないこと。 ・ ロ 確認しました ・目や顔の輪郭が隠れていないこと。 ・ ロ 確認しました                                                          |      |  |  |  |  |
| ▲ 戻る 登録                                                                                                    |      |  |  |  |  |
|                                                                                                    |      |  |  |  |  |
| 佐賀大学                                                                                                    | Menu |  |  |  |  |
| 申し込み一覧 > 証明写真の登録完了                                                                                                    |      |  |  |  |  |
| 証明写真の登録完了                                                                                                    |      |  |  |  |  |
| 証明写真の登録完了                                                                                                    |      |  |  |  |  |
| ・証明写真(頗写真)の登録を完了しました。引き続き、出願手続きを行ってください。                                                                                                    |      |  |  |  |  |
| 【登録された写真】                                                                                                    |      |  |  |  |  |
|                                                                                                    |      |  |  |  |  |
| • 申し込み一覧に戻る                                                                                                    |      |  |  |  |  |

### Step9.出願確認票・宛名ラベルの印刷

「出願確認票」及び「宛名ラベル」ボタンをクリックし、印刷してください。(注:「出願 確認票」及び「宛名ラベル」は写真の登録と検定料のお支払い後に印刷可能となります。)

宛名ラベルを貼り付けた封筒(角型2号)に出願確認票を含めた必要書類を同封の上、期 日までに大学へ送付していただくと出願完了です。

| 佐賀大学                                                                                                    |                  |          |                                 | Menu                                     |  |  |  |  |
|----------------------------------------------------------------------------------------------------|------------------|----------|---------------------------------|------------------------------------------|--|--|--|--|
|                                                                                                    |                  |          |                                 |                                          |  |  |  |  |
| 申し込み一                                                                                                    | 申し込み一覧           |          |                                 |                                          |  |  |  |  |
| 氏名(フリガナ): サガ マナブ<br>生年月日(西暦): 2000/08/23<br>整理番号: S111111<br>セキュリティコード: 1111                                          |                  |          |                                 |                                          |  |  |  |  |
| 整理番号                                                                                                    | 出願日時             | 入試区分     | お支払い状況                          | 各種確認                                     |  |  |  |  |
| 5230017                                                                                                    | 2019/06/27 16:41 | A O 入試 I | 済 : その他<br>入金日 2018/11/08 00:00 | 出願完了画面<br>出願確認票<br>宛名ラベル<br>受験票<br>確認メール |  |  |  |  |
| 「検定料の支払い」と「写真の登録」を行うと、出願確認票と宛名ラベルが印刷できるようになります。<br>また、「追加出願」より申し込みを行うと個人情報で入力した内容が再利用できます。<br>写真の登録・確認 → 追加出願 → ログアウト |                  |          |                                 |                                          |  |  |  |  |

### Step10.受験票の印刷

受験票を印刷するときは、以下の手順に従って印刷してください。 なお、印刷できる日時は受験番号確定メール受信後となります(詳細は募集要項参照)。

ガイダンス画面上部の「出願確認」ボタンをクリックすると、申し込み確認画面が表示さ れます。必要事項を入力後、「次へ」をクリックすると申し込み一覧画面が表示され、ここ で「受験票」ボタンをクリックすると受験票を印刷することができます。

| ▲<br>●<br>位<br>御<br>た<br>御<br>大<br>一<br>一<br>一<br>一<br>一<br>一<br>一<br>一<br>一<br>一<br>一<br>一<br>一 | 、学             |              |                         |                |
|--------------------------------------------------------------------------------------------------|----------------|--------------|-------------------------|----------------|
| 利用案内<br>出願手続開始                                                                                   | 学生募集要項<br>出願書類 | 出願登録方法       | よくある質問<br>お問い合わせ        |                |
|                                                                                                  |                |              | 7                       |                |
|                                                                                                  |                |              |                         |                |
| 左賀大学                                                                                             |                |              |                         | Mer            |
|                                                                                                  |                |              |                         |                |
| 申し込み確認                                                                                           |                |              |                         |                |
| ≧て入力(選択)して                                                                                       | 「次へ」ボタンを       | クリックしてください   | `)°                     |                |
| 氏名(フリガナ)                                                                                         | セイ ザガ          | X-           | r ( ব্দেস               | (全角)           |
| 生年月日(西暦)                                                                                         | 2000 年         | 08 月 23      | 日(半角)                   |                |
| 整理番号                                                                                             |                | (半角/大)       | 文字)                     |                |
| セキュリティコード                                                                                        |                | (半角)         |                         |                |
|                                                                                                  | 整理番号、          | セキュリティコート 終了 | <u>×を忘れた方</u> け こ<br>次へ | <u>(56</u> から) |

#### 佐賀大学

#### 申し込み一覧

| 氏名(フリガナ): サガ   | マナブ    |
|----------------|--------|
| 生年月日(西暦):2000/ | ′08/23 |
| 整理番号:S111111   |        |
| セキュリティコード:11   | 11     |

| 整理番号                                                                                                    | 出願日時             | 入試区分    | お支払い状況                          | 各種確認                                     |  |  |
|----------------------------------------------------------------------------------------------------|------------------|---------|---------------------------------|------------------------------------------|--|--|
| S230017                                                                                                    | 2019/06/27 16:41 | A O入試 I | 済 : その他<br>入金日 2018/11/08 00:00 | 出願完了画面<br>出願確認票<br>宛名ラベル<br>受験票<br>確認メール |  |  |
| 「検定料の支払い」と「写真の登録」を行うと、出願確認票と宛名ラベルが印刷できるようになります。<br>また、「追加出願」より申し込みを行うと個人情報で入力した内容が再利用できます。<br>写真変更はできません 追加出願 ・ ログアウト |                  |         |                                 |                                          |  |  |

Menu